## Instrukcijos, kaip prisijungti prie VPN (iOS device)

- 1. Susirandame ir atsidarome "App Store". Search laukelyje įvedame FortiClient VPN.
- 2. Spaudžiame Get ir laukiame kol parsiųs. Parsisiuntę atsidarome programėlę ir sutinkame su visais programėlės prašymais (pridėti vpn konfiguraciją ir leisti iššokančius pranešimus).
- 3. Spaudžiame Allow ir einame toliau.

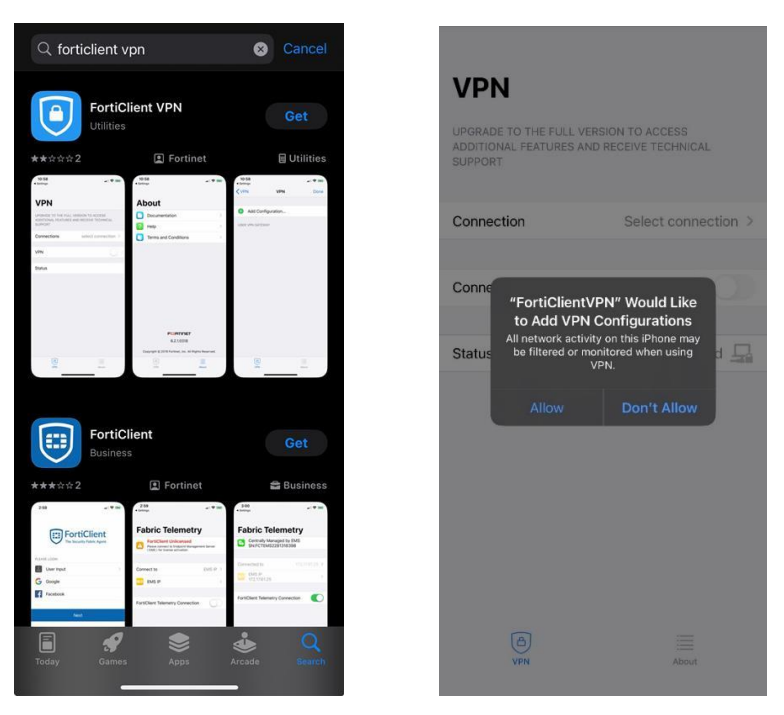

4. Atsiduriame pagrindiniame lange. Spaudžiame prie Connection esanti Select connection.

| UPGRADE TO THE FULL<br>ADDITIONAL FEATURES<br>SUPPORT | VERSION TO ACCESS<br>AND RECEIVE TECHNICAL |
|-------------------------------------------------------|--------------------------------------------|
| Connection                                            | Select connection >                        |
| Connect                                               |                                            |
| Status                                                | Disconnected 🗔                             |
| 0                                                     |                                            |

 Atsidursite naujame lange kur reikės pridėti konfiguraciją. Spauskite Add Configuration ir supildykite duomenis. Name – laisvas pasirinkimas (Pavyzdžiui: Vilnius Kolegija), Server Address – sslvpn.viko.lt, SSO – būtinai jjungtas, Port – 443.

| VPN Select VPN Connection | it | K Back Add/Edit V       | PN Save  | < Back Vilnia       | aus Kolegija        | Save              |
|---------------------------|----|-------------------------|----------|---------------------|---------------------|-------------------|
| ()                        |    | VPN ACCOUNT INFORMATION |          | VPN ACCOUNT INFORMA | TION                |                   |
| Add Configuration         | >  | Secure Protocol         | SSLVPN ≎ | Secure Protocol     |                     | SSLVPN ≎          |
| Scan QR Code to add VPN   | 5  | Name                    | Required | Name                | ١                   | /ilniaus Kolegija |
|                           |    | Server Address          | Required | Server Address      | https://ss          | lvpn.viko.lt:443  |
|                           |    | SSO                     |          | Add Server Address  |                     | 0                 |
|                           |    | Port                    | Required | SSO                 |                     |                   |
|                           |    | CLIENT CERTIFICATE      |          | Port                |                     | 443               |
|                           |    | Use Certificate         |          |                     |                     |                   |
|                           |    | CREDENTIALS             |          |                     |                     |                   |
|                           |    | Username                | Optional |                     |                     |                   |
|                           |    |                         |          | 1                   | 2<br><sup>ABC</sup> | 3<br>Def          |
|                           |    |                         |          | 4<br>©HI            | 5<br>JKL            | 6<br>MNO          |
|                           |    |                         |          | 7<br>Pars           | 8<br><sup>TUV</sup> | 9<br>wxyz         |
|                           |    |                         |          |                     | 0                   | $\otimes$         |
| VPN About                 |    | (C)<br>VPN              | About    | _                   |                     |                   |

6. Jei lentelė užpildyta spauskite Save esantį viršuje, dešinėje pusėje.

| VPN ACCOUNT IN                                   | FORMATION                             | 1                                      |                           |   |
|--------------------------------------------------|---------------------------------------|----------------------------------------|---------------------------|---|
| Secure Protoc                                    | ol                                    | SSLVPN C                               | Add Configuration         |   |
| Name                                             | /                                     | Vilniaus Kolegija                      | 🕞 Scan QR Code to add VPN |   |
| erver Addres                                     | s https://s                           | slvpn.viko.lt:443                      |                           |   |
| dd Server Ad                                     | dress                                 | 0                                      | Vilniaus Kolegija         | ~ |
| SO                                               |                                       |                                        | L                         |   |
| 8 B                                              |                                       | 443                                    |                           |   |
| Port                                             |                                       |                                        |                           |   |
| Port                                             |                                       |                                        |                           |   |
| Port                                             |                                       |                                        |                           |   |
| Port                                             |                                       |                                        |                           |   |
| Port                                             |                                       |                                        |                           |   |
| ort<br>1                                         | 2<br>ABC                              | 3<br>DEF                               |                           |   |
| 1<br>4                                           | 2<br>                                 | 3<br>DEF<br>6                          |                           |   |
| 1<br>4<br>4                                      | 2<br>ABC<br>5<br>JKL                  | З<br>рег<br>6<br>мно                   |                           |   |
| ort<br>1<br>4.<br>оні<br>7<br>родя 5             | 2<br>лвс<br>5<br>јкі<br>8<br>тоу      | З<br>Бег<br>6<br>мно<br>9<br>жхуг      |                           |   |
| <sup>2</sup> ort<br>1<br>4<br>оні<br>7<br>Родя 5 | 2<br>Авс<br>5<br>Јкі<br>8<br>тич<br>0 | 3<br>DEF<br>6<br>MNO<br>9<br>WXYZ<br>X |                           |   |

7. Atsiradus čia spauskite viršuje, kairėje pusėje esantį **<VPN.** Naujame lange spaudžiame **Connect.** 

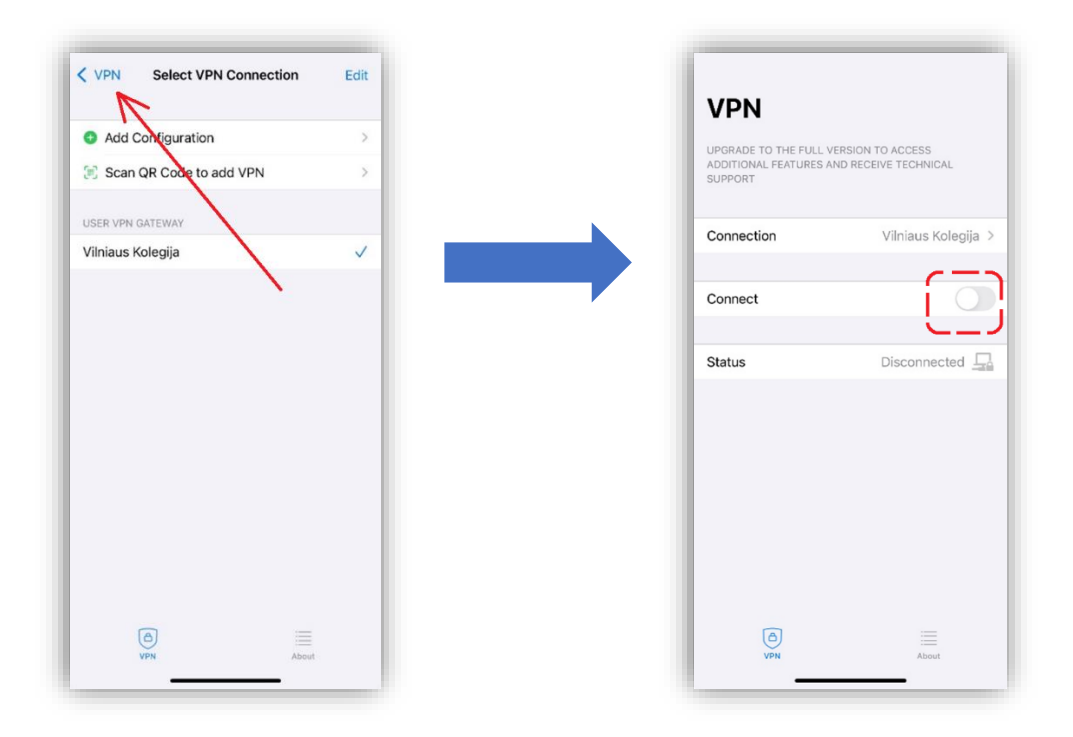

- Spaudžiame Connect ir atliekame standartinius savęs autetifikavimo žingsnius.
   Ivedame el. pašto adresą (*v.pavarde@ad.viko.lt* arba *vardas.pavarde@stud.viko.lt*) ir spaudžiame Next.
  - 2). Įvedame slaptažodį
  - 3). Patvirtiname save per Authenticator aplikaciją

| Sign in<br>Email, phone, or Skype<br>Carlt access your account? | C excel     C excel     C | ♥iko.lt Approve sign in request Open your Authenticator app, and enter the number shown to sign in.                                                                     |
|-----------------------------------------------------------------|----------------------------------------------------------------------------------------------------|----------------------------------------------------------------------------------------------------|
| Next                                                            | Sign in                                                                                                    | 97 No numbers in your app? Make sure to upgrade to the latest version. Don't ask again for 90 days Lean't use my Microsoft Authenticator app right now More information |
|                                                                 |                                                                                                    |                                                                                                    |

9. Sveikiname, jei viską atlikote teisingai Jūsų VPN veiks ir langas turėtų atrodyti taip:

| VPN<br>UPGRADE TO THE FULL VERSION TO ACCESS<br>ADDITIONAL FEATURES AND RECEIVE TECHNICAL<br>SUPPORT<br>Connection Vilniaus Kolegija |       |
|----------------------------------------------------------------------------------------------------|-------|
| UPGRADE TO THE FULL VERSION TO ACCESS<br>ADDITIONAL FEATURES AND RECEIVE TECHNICAL<br>SUPPORT<br>Connection Vilniaus Kolegija        |       |
| Connection Vilniaus Kolegija                                                                                                    |       |
|                                                                                                    | a >   |
| Connect                                                                                                    | 0     |
| Status Connected                                                                                                    | 돠     |
| Address 10                                                                                                    | 1     |
| Account @ad.viko                                                                                                    | co.lt |
| Connect Time 00:00:0                                                                                                    | :02   |
| Sent 728                                                                                                    | 282   |
| Received 45                                                                                                    | 551   |

10. Jungiantis antrą ir daugiau kartų bus tik paskutiniai žingsniai (7-9). Paspausti Connect ir prisijungti.